Детектор флуоресценции для качественного анализа и регистрации результатов ПЦР при использовании диагностических наборов с ДНК-зондами флуоресцентно меченными ДФ-520/560

> **ДЖИН** ту 9443-005-46482062-2003

Руководство по эксплуатации лток 140699.00.ПС

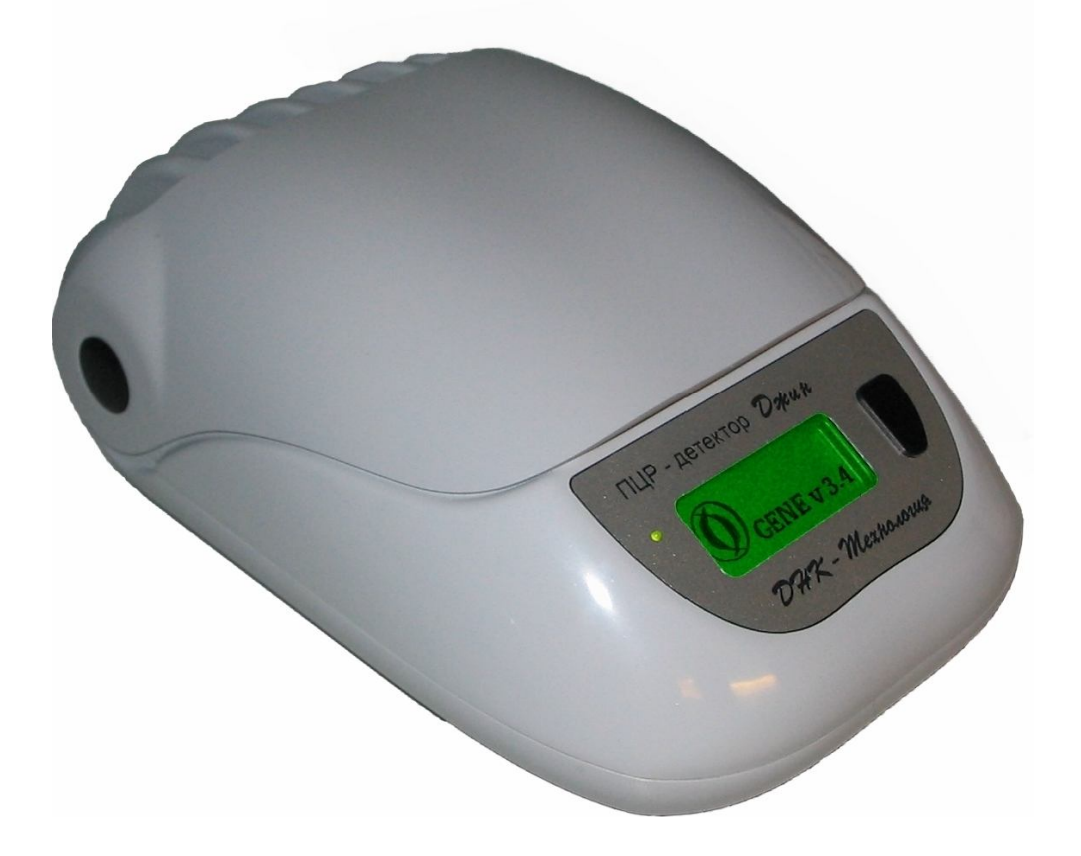

ООО «НПО ДНК-Технология» Протвино, 2010

# Содержание

| 1.  | Осно             | овные сведения о приборе                  | 4  |
|-----|------------------|-------------------------------------------|----|
|     | 1.1.             | Назначение                                | 4  |
|     | 1.2.             | Технические характеристики                | 4  |
|     | 1.3.             | Комплект поставки прибора                 | 5  |
| 2.  | Устр             | ойство и принцип работы прибора           | 5  |
|     | 2.1.             | Общие сведения                            | 5  |
|     | 2.2.             | Система управления и индикации            | 5  |
| 3.  | Поді             | готовка к работе                          | 7  |
|     | 3.1.             | Распаковка прибора                        | 7  |
|     | 3.2.             | Установка прибора и подключение           | 7  |
|     | 3.3.             | Установка программного обеспечения        | 7  |
| 4.  | Поря             | адок работы с прибором                    | 8  |
|     | 4.1 <sup>.</sup> | Включение прибора и запуск программы Gene | 8  |
|     | 4.2.             | Настройки                                 | 9  |
|     |                  | 4.2.1. Список операторов и директорий     | 9  |
|     |                  | 4.2.2. Список тестов                      | 10 |
|     |                  | 4.2.3. Нумерация пробирок                 | 11 |
|     |                  | 4.2.4. Оформление результатов             | 11 |
|     | 4.3.             | Создание протокола                        | 12 |
|     | 4.4.             | Детекция результатов ПЦР                  | 12 |
|     | 4.5.             | Анализ результатов                        | 14 |
| 5.  | Техн             | ическое обслуживание                      | 15 |
| 6.  | Вози             | иожные проблемы                           | 15 |
| 7.  | Хран             | нение и транспортировка                   | 16 |
| 8.  | Гара             | антии изготовителя                        | 17 |
| 9.  | Свид             | детельство об упаковывании                | 18 |
| 10. | Свид             | детельство о приемке                      | 18 |

## 1. Основные сведения о приборе

Детектор полимеразной цепной реакции флуоресцентный «Джин» (в дальнейшем прибор) является специализированным прибором, позволяющим регистрировать флуоресцентное излучение света реакционной смеси в пробирках непосредственно после проведения полимеразной цепной реакции (ПЦР).

#### 1.1. Назначение

Прибор предназначен для детекции результатов ПЦР при использовании тест-систем, основанных на принципах флуоресцентной детекции, в составе программно-аппаратного комплекса (в дальнейшем комплекс) в условиях лабораторий, учреждений здравоохранения и научно-исследовательских учреждений.

Детектор не предназначен для количественной оценки результатов ПЦР.

#### 1.2. Технические характеристики

| Число каналов детекции                                     | 2            |                       |  |  |  |
|------------------------------------------------------------|--------------|-----------------------|--|--|--|
| Длина волны возбуждения/излучения (нм):                    |              |                       |  |  |  |
|                                                            | Канал 1      | 460/520               |  |  |  |
|                                                            | Канал 2      | 532/570               |  |  |  |
| Источник возбуждающего света                               |              | светодиод             |  |  |  |
| Детектор флуоресцентного излучения                         |              | фотодиод              |  |  |  |
| Ротор для пробирок 0,5мл                                   |              | 1                     |  |  |  |
| Количество пробирок в роторе                               |              | 12                    |  |  |  |
| Время детекции (12 пробирок)                               |              | не более 30сек        |  |  |  |
| Порог чувствительности детектора в 30 мкл смеси не более   | реакционной  | 0,001 пкмоль/мкл      |  |  |  |
| Электропитание прибора (осуществляется с через разъем USB) | т компьютера | 5В, не более 500мА    |  |  |  |
| Габаритные размеры детектора                               |              | не более 240х150х90мм |  |  |  |
| Масса детектора                                            |              | не более 1кг          |  |  |  |

## 1.3. Комплект поставки прибора

| 1 | Детектор полимеразной цепной реакции флуоресцентный «Джин» | 1 |
|---|------------------------------------------------------------|---|
| 2 | Интерфейсный кабель USB                                    | 1 |
| 3 | СD-диск с программным обеспечением                         | 1 |
| 4 | Руководство по эксплуатации                                | 1 |

# 2. Устройство и принцип работы прибора

## 2.1. Общие сведения

Прибор состоит из следующих основных частей:

- 1. двух оптических блоков;
- 2. микропроцессорного управляющего модуля;
- 3. системы позиционирования;
- 4. дисплейного модуля.

В процессе своей работы прибор регистрирует флуоресцентное излучение, возникающее в реакционной смеси при освещении образца источником возбуждающего света. Регистрация производится последовательно для каждой из пробирок при её позиционировании относительно оптического блока с помощью шагового двигателя.

### 2.2. Система управления и индикации

Управление составными частями прибора осуществляет встроенный микропроцессорный модуль, в функции которого входят:

- 1. формирование управляющих импульсов для источника возбуждающего света;
- 2. оцифровка и фильтрация флуоресцентного излучения;
- 3. позиционирование блока пробирок;
- 4. взаимодействие с управляющим компьютером;
- 5. вывод сообщений на жидкокристаллический индикатор (ЖКИ);
- 6. взаимодействие с оператором.

Обработка данных производится на IBM совместимом компьютере.

## На ЖКИ отображаются возможные состояния прибора:

| GENE                               | Подождите: идет самотестирование прибора. Сообщение<br>появляется через несколько секунд после подсоединения<br>прибора к компьютеру и означает, что прибор обнаружен<br>компьютером правильно.                                                                                                    |
|------------------------------------|----------------------------------------------------------------------------------------------------|
| <b>O</b> GENE v3.4                 | Прибор находится в режиме ожидания.                                                                                                    |
| 1 12 протокол<br>1 2 21°С =        | Сообщение появляется в начале каждого цикла детекции при<br>открытии крышки прибора. Необходимо установить указанную<br>партию пробирок, закрыть крышку и запустить цикл детекции<br>либо от компьютера, либо нажатием кнопки на передней<br>панели прибора.                                         |
| ОТКРЫТА<br>КРЫШКА                  | Предупреждение, которое может выдаваться после запуска<br>очередного цикла детекции в случае открытой крышки<br>прибора.                                                                                                    |
| ПРОТОКОЛ 2<br>ДЕТЕКЦИЯ:            | Текущее состояние процесса.                                                                                                    |
| некорректный<br>результат 5<br>└── | Сообщение может появиться в конце очередного цикла<br>детекции, если результат по какой-либо причине вызывает<br>сомнение (например, в указанном месте установлена пустая<br>пробирка, либо она вообще отсутствует).После<br>соответствующей проверки нажатием на кнопку можно<br>продолжить работу. |
| 1 12 протокол<br>2тс2              | Очередной цикл завершен и можно извлечь указанную партию<br>пробирок из прибора.                                                                                                    |
| протокол<br>завершен!              | Окончание обработки текущего протокола. Нажатие на<br>кнопку переведет прибор в режим ожидания.                                                                                                    |

# 3. Подготовка к работе

### 3.1. Распаковка прибора

Прибор поставляется в герметичном полиэтиленовом пакете, упакованным в картонную коробку.

Распакуйте прибор и обследуйте его на предмет наличия внешних повреждений. Проверьте наличие всех компонентов согласно комплекту поставки (п. 1.3 данного руководства).

После длительного пребывания на холоде прибор необходимо выдержать в течение 1 часа при комнатной температуре.

#### 3.2. Установка прибора и подключение

Установите прибор в удобном для работы месте и подключите его через разъем, находящийся на задней панели, к порту USB компьютера с помощью интерфейсного кабеля.

Внимание! Используйте интерфейсный кабель, входящий в комплект поставки прибора. В случае необходимости его замены, обращайтесь к поставщику прибора, или используйте аналогичный, промаркированный в соответствии со Спецификацией USB 2.0 для High-/Full-speed USB устройств. Не допускается использовать интерфейсный кабель длиной более 2,5 метров.

Если прибор впервые подключается к данному компьютеру, на его табло должен загореться только светодиод наличия питания. Далее необходимо перейти к установке драйвера прибора (п. 3.3).

#### 3.3. Установка программного обеспечения

Для управления прибором на персональный компьютер должно быть установлено программное обеспечение, входящее в комплект поставки прибора. Программное обеспечение работает в среде Windows 98, Windows ME, Windows 2k/XP.

Установка программного обеспечения состоит из двух этапов:

- 1. Установка драйвера прибора (драйвер это программа, позволяющая компьютеру взаимодействовать с прибором).
- 2. Установка программы для управления прибором (программа, позволяющая оператору взаимодействовать с прибором).

После первого подключения прибора к компьютеру, через 1-2 минуты система обнаружит новое устройство, и запустит процесс установки драйвера устройства. Для установки драйвера следуйте указаниям

операционной системы. После предложения системы указать место расположения драйвера, необходимо указать папку:

/ Driver\_VCP\_GENE компакт-диска с программным обеспечением.

После правильной установки драйвера на экране ЖКИ должно появиться соответствующее сообщение (см. п.2.1. данного руководства).

После установки драйвера необходимо установить программу для работы с прибором (программа **Gene**).

Программа **Gene** является программным интерфейсом для работы с флуоресцентным детектором ПЦР «Джин» и позволяет:

- 1. создавать и выполнять протоколы регистрации флуоресцентного излучения;
- 2. проводить анализ данных оптических измерений;
- 3. сохранять результаты анализа детекции.

Запустите программу Setup.exe с компакт-диска, входящего в комплект поставки прибора. Подтвердите выбор директории, в которую предполагается установить программное обеспечение.

После успешного окончания инсталляции перезагрузите компьютер, в списке установленных программ появится программа **Gene**.

## 4. Порядок работы с прибором

#### 4.1. Включение прибора и запуск программы Gene

Подключите прибор к компьютеру с помощью USB кабеля и запустите программу **Gene**, используя один из приведенных ниже вариантов:

- Вариант 1: Нажмите кнопку *Пуск* в нижнем левом углу экрана, выберете пункт меню Программы и далее из папки Gene выберете программу Gene.
- Вариант 2: Нажмите иконку <sup>3</sup> на **Рабочем столе** компьютера (при установке программы эта иконка помещается на Рабочий стол компьютера автоматически).

После запуска программы на экране появится главное окно программы (рис.1).

Все основные функции представлены в виде соответствующих кнопок инструментальной панели и дублируют пункты меню «Протокол»:

создание нового протокола;

открытие существующего протокола;

детекция результатов ПЦР;

сохранение результатов;

печать результатов;

выход из программы.

| 🔏 Gene<br>Протоков На | астоойки Helo |           |         |       |     |       |         |                 |
|-----------------------|---------------|-----------|---------|-------|-----|-------|---------|-----------------|
|                       | 3 <b>3</b>    |           |         |       |     |       |         |                 |
|                       | Протокол      | 0         | ератор: |       |     |       | 🗹 📩 Fam | 🗹 🚃 Rox         |
| Пробирка              | Образец       | Результат | 🔵 Fam   | Hex 🥥 | Rox | 📿 Cy5 | Hex     | Cy5             |
|                       |               |           |         |       |     |       |         |                 |
|                       |               |           |         |       |     |       |         |                 |
|                       |               |           |         |       |     |       |         |                 |
|                       |               |           |         |       |     |       |         |                 |
|                       |               |           |         |       |     |       |         |                 |
|                       |               |           |         |       |     |       |         |                 |
|                       |               |           |         |       |     |       |         |                 |
|                       |               |           |         |       |     |       |         |                 |
|                       |               |           |         |       |     |       |         | 1               |
| * Нормировочные       | значения      |           |         |       |     |       |         | 0               |
| Примечание:           |               |           |         |       |     |       |         | DAK- Мехнолодия |
| 1 Февраль 2007, 1     | 18:24:02      |           |         |       |     |       | Gene v4 | 4.4i (31.01.07) |

Рис.1: Главное окно программы

## 4.2. Настройки

Группа пунктов меню «Настройки» позволяют адаптировать программу в соответствии с конкретными требованиями.

#### 4.2.1. Список операторов и директорий

Создается список операторов (пользователей) для работы с прибором. Каждый оператор может выбрать свой каталог для хранения результатов детекции.

| Овсиенко            | Оператор:                           | Добавить |
|---------------------|-------------------------------------|----------|
| Балдев<br>Афанасьев |                                     | Удалить  |
|                     | Директория оператора: <b>Валуес</b> | ,        |
|                     | D:\Babi\Gene_Test                   | Обзор.   |

Рис.2: Окно редактирования списка операторов и директорий

#### 4.2.2. Список тестов

Определяется перечень тестов (тест-систем), для которых предусмотрено проведение исследований. Каждый тест может включать в себя до 2-х каналов измерения «Специфика», либо один канал «Специфика» и один канал внутреннего контроля «ВК».

Для каждого канала измерения заполняются величины пороговых значений, регламентируемые фирмой-производителем тест-систем.

| Lhi | Тест:                                                         | Добавить  |
|-----|---------------------------------------------------------------|-----------|
|     |                                                               | Удалить   |
|     | Пороговые значения                                            |           |
|     | - +                                                           |           |
|     | СЫ 1,75 🔶 2,10 🌲                                              | 🥥 Fam 🛛 💙 |
|     |                                                               | C 🗸       |
|     | Восстановить начальные зн                                     | ачения    |
|     | Показать значения по умолчанию Изменить значения по умолчанию |           |

Рис.3: Окно списка тестов

Первое пороговое значение (-) определяет границу для сигнала «Специфика», ниже которой результат детекции ПЦР интерпретируется как «отрицательный (-)». Если же сигнал «Специфика» выше второго значения (+), то результат рассматривается как «положительный (+)».

В случае, когда величина сигнала «Специфика» расположена между этими границами, т.е. в так называемой "зоне неопределенности", результат интерпретируется как «сомнительный (?)». Пороговое значение для «**BK**» определяет границу достоверности работы внутреннего контроля. Если величина сигнала «**BK**» при отрицательном результате «Специфика» меньше этого значения, то результат интерпретируется как «недостоверный (нд)».

#### 4.2.3. Нумерация пробирок

Определяется способ задания нумерации пробирок на этапе создания протокола и выбирается поле ("Пробирка", либо "Образец") для ее идентификации при проведении детекции.

| Нумерация пробирок                                     |    |
|--------------------------------------------------------|----|
| 🗹 Нумеровать фоновые пробирки                          |    |
| 🔲 Нумеровать пробирки для каждой тест-системы отдельно |    |
| Использовать в качестве идентификации пробирки :       |    |
| 💿 номер (поле 'Пробирка')                              |    |
| 🔘 имя (поле 'Образец')                                 |    |
|                                                        |    |
| Ок Отме                                                | на |

Рис.4: Окно задания нумерации пробирок

#### 4.2.4. Оформление результатов

Определяется цветовая гамма для отображения результатов детекции, типы и язык шрифтов.

| BETOBUE U | рормление результатов Шрифты                                                                                                |                 |
|-----------|----------------------------------------------------------------------------------------------------|-----------------|
|           | Положительный результат<br>Отрицательный результат<br>Сомнительный результат<br>Недостоверный результат<br>Фоновые пробирки | Специфика<br>ВК |
|           |                                                                                                    |                 |

Рис.5: Окно оформления результатов

# 4.3. Создание протокола 🗋

Для проведения анализа пользователь должен создать новый протокол (кнопка в инструментальной панели главного окна приложения, либо соответствующий пункт в меню «Протокол»).

|              |    |    |        |   | Une   | ратор: ОВ | Проток     |          |
|--------------|----|----|--------|---|-------|-----------|------------|----------|
|              | С  | по | Тест   |   | Фон   | Кол-во    | Примечание |          |
|              | 1  | 10 | Chl    |   | 9,10  | 2         | тест Chl   |          |
| $\checkmark$ | 11 | 25 | M.hom. |   | 25    | 1         | тест M.hom |          |
|              | 26 | 45 | Ure    |   | 44,45 | 2         | тест Ure   | Добавить |
| ×            | 46 | 67 | Ure    | ~ | 66,67 | 2         |            |          |
|              |    |    |        |   |       |           |            | Удалить  |
|              |    |    |        |   |       |           |            |          |
|              |    |    |        |   |       |           |            |          |
|              |    |    |        |   |       |           |            |          |
|              |    |    |        |   |       |           |            |          |
|              |    |    |        |   |       |           |            |          |

Рис.6: Окно создания протокола

Для создания протокола необходимо последовательно заполнить колонки "**c**" и "**no**" (соответственно первый и последний номера пробирок), выбрать тест и занести количество фоновых пробирок (по умолчанию 2 шт.).

В поле «Протокол №» заносится информация о номере протокола, а в поле «Оператор» выбирается имя оператора (эти параметры протокола являются не обязательными для заполнения).

Кнопки Добавить и Чдалить позволяют соответственно добавить новую и удалить существующую строку теста из списка протокола.

## 4.4. Детекция результатов ПЦР 🕍

После создания протокола пользователь приступает непосредственно к проведению детекции результатов ПЦР (кнопка инструментальной панели, либо соответствующий пункт в меню «Протокол»). Необходимо убедиться, что прибор подключен к компьютеру.

После успешного обнаружения прибора перед пользователем открывается окно **«Детекция результатов ПЦР»**, на котором представлены протокол испытаний в табличном формате, гистограмма сигналов флуоресценции по каналам для текущего цикла (12 пробирок) измерений.

| ••• |             |                     |                    |                  |     |       | ( |   |     |            |   |         |   |      |    |
|-----|-------------|---------------------|--------------------|------------------|-----|-------|---|---|-----|------------|---|---------|---|------|----|
|     | Пробирка    | Образец             | 🥥 Fam              | i Hex            | Rox | 🔾 Cy5 | 1 |   |     |            |   |         |   |      |    |
|     | 1/2         |                     | 660                | 826              |     |       |   |   |     | 1          |   |         |   |      |    |
|     | 2/2         |                     | 79                 | 39               |     |       |   |   |     |            |   |         |   |      |    |
|     | 3/2         |                     | 952                | 204              |     |       |   |   |     |            |   |         |   |      |    |
|     | 4/2         |                     | 631                | 505              |     |       |   |   | 4   |            |   | 1       | 1 | 1    |    |
|     | 5/2         |                     | 338                | 882              |     |       |   |   |     |            |   |         |   |      |    |
|     | 6/2         |                     | 693                | 538              |     |       |   |   | 1   |            |   |         |   |      |    |
|     | 7/2         |                     | 202                | 665              |     |       |   |   |     |            |   |         |   |      |    |
| Ī   | 8/2         |                     | 235                | 348              |     |       |   |   |     |            |   | -       | 1 | 2 0  |    |
|     | 9/2         |                     | 638                | 344              |     |       |   |   |     |            |   |         |   |      |    |
| )   | 10/2        |                     | 70                 | 330              |     |       |   |   |     |            |   |         |   |      | _  |
| L   | 11/фон(Chl) | фон                 | 158                | 101              |     |       |   |   |     |            |   |         | - |      |    |
| 2   | 12/фон(Chl) | фон                 | 164                | 105              |     |       |   |   |     |            |   |         |   |      |    |
|     |             | Проведен<br>Извлеки | цикл де<br>пе проб | гекции.<br>ирки! |     |       |   | 2 | 3 4 | 5<br>Гмена | 6 | 7<br>Ha | 8 | 9 10 | 11 |

Рис.7: Окно детекции результатов ПЦР

Взаимодействие с программой может осуществляться как с помощью штатных средств компьютера (клавиатура, мышь), так и с помощью кнопки жидкокристаллического индикатора, расположенных управления И на прибора. Кнопка управления передней панели полностью дублирует 0k Для действие кнопки успешного проведения детекции пользователь должен строго следовать всем информационным сообщениям, которые появляются в левом нижнем углу окна «Детекция ПЦР» дублируются сообщениями результатов которые И на жидкокристаллическом индикаторе прибора, отражая все основные моменты текущего цикла детекции (см. таблицу п.2.1.).

После завершения очередного цикла детекции пользователю будет предложено извлечь пробирки из прибора и перейти к следующему циклу детекции. Пользователь может повторить предыдущий цикл детекции Назад или отказаться от дальнейшей работы и выйти из программы без сохранения результатов По завершению процедуры детекции (появление в информационном окне надписи: **«Детекция закончена!»**), пользователь должен подтвердить окончание работы окончание работы анализу результатов.

#### 4.5. Анализ результатов

Результаты обработки сигналов представлены в виде таблицы и гистограммы нормированных величин сигналов: Специфика и ВК, комбинация которых, относительно соответствующих сигналов фоновых пробирок (фон), позволяет выдать результат детекции ПЦР на главном окне приложения:

| 🙀 Gene             |               |                   |         |           |     |       |         |                    |
|--------------------|---------------|-------------------|---------|-----------|-----|-------|---------|--------------------|
| Протокол Нас       | строи́ки Help |                   |         |           |     |       |         |                    |
| D 🗲 <u> </u> 🖶 🚑   | 3 🔄           |                   |         |           |     |       |         |                    |
|                    |               |                   |         |           |     |       |         |                    |
| Ch1 🗸              | Протокол:     | 2 One             | ратор:  | Гончарова |     |       | 🔽 📩 Fam | Rox                |
| Пробирка           | Образец       | Результат         | 💙 Fam   | 🕒 Hex 🏾 * | Rox | → Cy5 | 🔽 💶 Hex | 🗌 💶 Суб            |
| 1/2                |               | +                 | 4,10    | 8,02      |     |       |         |                    |
| 2/2                |               | нд                | 0,49    | 0,38      |     |       |         |                    |
| 3/2                |               | +                 | 5,91    | 1,98      |     |       |         |                    |
| 4/2                |               | +                 | 3,92    | 4,90      |     |       |         |                    |
| 5/2                |               | ?                 | 2,10    | 8,56      |     |       |         |                    |
| 6/2                |               | +                 | 4,30    | 5,22      |     |       |         |                    |
| 7/2                |               | 1                 | 1,25    | 6,46      |     |       |         |                    |
| 8/2                |               | 1 (a <del>.</del> | 1,46    | 3,38      |     |       |         |                    |
| 9/2                |               | +                 | 3,96    | 3,34      |     |       |         |                    |
| 10/2               |               | 10                | 0,43    | 3,20      |     |       |         |                    |
| 11/фон(Chl)        | фон           | фон               | 0,98    | 0,98      |     |       |         | · ·                |
| 12/фон(Chl)        | фон           | фон               | 1,02    | 1,02      |     |       |         |                    |
| * 17               |               |                   | 161.00* | 103.00*   |     |       | 0 1 2 3 | 4 5 6 7 8          |
| Примечание:        | nu tenun      |                   | /       |           |     |       |         | DAK-Мехнолодия     |
| 2 Февраль 2007, 11 | 7:59:41       |                   |         |           |     |       | Gen     | e v4.4i (31.01.07) |

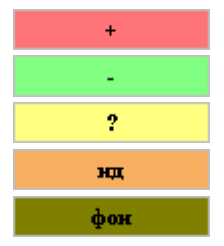

положительный результат отрицательный результат сомнительный результат недостоверный результат фоновые пробирки

Рис.8: Главное окно программы с результатами анализа

# 5. Техническое обслуживание

Техническое обслуживание прибора направлено на поддержание его в рабочем состоянии и обеспечении максимального срока службы.

Техническое обслуживание должно выполняться квалифицированным персоналом, подробно изучившим настоящее руководство.

Соблюдайте чистоту при работе с прибором. Избегайте попадания в прибор посторонних предметов или жидкостей.

Загрязнение прибора может привести к искажениям результатов. Очистку можно произвести с помощью бытового пылесоса с подходящей насадкой.

# Внимание! Категорически запрещается использовать при очистке прибора металлические предметы (скрепки, проволоку и т.д.).

Допускается протирать корпус детектора снаружи влажной салфеткой (возможно использование неагрессивных бытовых чистящих и дезинфицирующих средств).

При плановой работе периодически запускайте внутренний тест проверки работоспособности прибора («Настройки / Тест прибора»). Данный тест рекомендуется запускать также всякий раз при изменении конфигурации комплекса.

## 6. Возможные проблемы

- 6.1. При подключении прибора к компьютеру не загорается индикаторное табло:
  - а. Светодиод наличия питания не горит.
     Попробуйте подключить прибор к другому компьютеру или разъему USB. Скорее всего причина в них.
  - б. Светодиод наличия питания горит. Проверьте, установлен ли необходимый для правильной работы прибора драйвер. Возможно, проблемы с кабелем связи (см. п.3.2).
- 6.2. При запуске «Детекция результатов ПЦР» появляется окно предупреждения:

| Ошибка | і USB-соединения! 🛛 🛛 🛛 🛛                                     |
|--------|---------------------------------------------------------------|
| 1      | Проблемы с USB-соединением! Возможны некорректные результаты! |
|        | ОК                                                            |

При самотестировании прибора обнаружены проблемы в питании детектора при подсоединении его к данному компьютеру. Насколько они серьёзны, можно узнать, запустив дополнительный тест прибора из главного окна программы: «Настройки / Тест прибора».

В результате теста выдается либо сообщение о готовности прибора к работе, либо повторное сообщение о проблемном соединении USB. Во втором случае детекцию проводить нецелесообразно.

Возможно у Вас проблемы с кабелем связи (см. п.3.2) или с компьютером. Попробуйте подключить прибор к другому компьютеру или разъему USB.

# 6.3. При подключенном детекторе программа не обнаруживает прибор.

Данный порт может быть занят другим, ранее запущенным приложением. Закройте это приложение и запустите программу снова.

- 6.4. При повторном измерении на детекторе одни и те же пробирки дают существенно разные результаты. Проверьте, не загрязнен ли прибор.
- 6.5. Кнопка ОК после проведения детекции неактивна. Для активации кнопки ОК необходимо открыть и закрыть крышку детектора.
- **6.6.** Не удается корректно заполнить протокол в программе Gene. Переустановите программу Gene.

## 7. Хранение и транспортировка

Прибор допускает хранение сроком до 12 месяцев в упаковке изготовителя при температуре окружающего воздуха до +40°C и относительной влажности до 80%.

В помещении для хранения не должно быть паров кислот, щелочей и других агрессивных газов.

# 8. Гарантия изготовителя

- Предприятие-изготовитель гарантирует исправную работу детектора полимеразной цепной реакции флуоресцентного «Джин» при соблюдении правил эксплуатации, изложенных в данном руководстве.
- Гарантийный срок эксплуатации детектора составляет 24 месяца со дня его продажи потребителю. Гарантийный ремонт производится только при предъявлении паспорта на данный прибор с заполненным листом рекламаций.
- В течение гарантийного срока Предприятие-изготовитель обязуется бесплатно устранить дефекты детектора путем его ремонта или замены на аналогичный при условии, что дефект возник по вине производителя.
- Выполнение Предприятием-изготовителем гарантийных обязательств по ремонту вышедшего из строя оборудования влечет за собой увеличение гарантийного срока на время ремонта оборудования.
- Предприятие-изготовитель не несет ответственности за совместимость своего Программного Обеспечения с любыми аппаратными или программными средствами, поставляемыми другими производителями, если иное не оговорено в прилагаемой Документации.
- Ни при каких обстоятельствах Предприятие-изготовитель и продавец не несут ответственности за любые убытки, включая потерю данных, потерю прибыли и другие случайные, последовательные или косвенные убытки, возникшие вследствие некорректных действий по инсталляции, сопровождению и эксплуатации, либо связанных с выходом из строя или временной неработоспособностью детектора.
- Предприятие-изготовитель не несет ответственности за дефекты и неисправности детектора, возникшие в результате:
  - а. несоблюдения правил транспортировки, условий хранения, эксплуатации или неправильной установки;
  - б. неправильных действий, использования детектора не по назначению, несоблюдения инструкций по эксплуатации;
  - в. ремонта или модификации оборудования лицами, не уполномоченными на это Предприятием-изготовителем, а также при нарушении гарантийных пломб;
  - г. действия форс-мажорных обстоятельств (пожар, наводнение, землетрясение и др.) или влияния случайных внешних факторов (броски напряжения в электрической сети и пр.);
  - д. попадания внутрь детектора посторонних предметов, веществ, жидкостей, насекомых и т.д.

Гарантия не распространяется на приборы, имеющие внешние дефекты (явные механические повреждения, трещины, сколы на корпусе и внутри устройства, сломанные контакты разъемов), и/или в случае обнаружения следов механических повреждений компонентов на платах.

- Настоящие гарантийные обязательства не распространяются на:
  - а. расходные материалы и опции к детектору;
  - б. профилактические работы и чистку внешних и внутренних частей детектора.

## 9. Свидетельство об упаковывании

Детектор полимеразной цепной реакции флуоресцентный

«Джин», заводской номер \_\_\_\_\_ изготовленный ООО «НПО ДНК-Технология», упакован согласно требованиям, предусмотренным ТУ 9443-005-46482062-2003.

Дата упаковки "\_\_\_\_\_" \_\_\_\_\_20\_\_\_\_

Упаковку произвел \_\_\_\_\_ (подпись)

Изделие после упаковки принял

(подпись)

М.П.

Примечание – Форму заполняют на предприятии, производившем упаковку.

## 10. Свидетельство о приемке

Детектор полимеразной цепной реакции флуоресцентный

«Джин», заводской номер \_\_\_\_\_ изготовленный ООО «НПО ДНК-технология» прошел приемо-сдаточные испытания, соответствует ТУ 9443-005-46482062-2003 и признан годным для эксплуатации.

Дата выпуска "\_\_\_\_\_" \_\_\_\_\_20\_\_\_\_

М.П.

Подпись лиц ответственных за приёмку

| ТАЛОН №1                 | заполняет предприятие-изготовитель                                                                                                    |
|--------------------------|----------------------------------------------------------------------------------------------------|
| На гарантийный ремонт (т | ехническое обслуживание) детектора полимеразной цепной                                                                                                    |
| реакции флуоресцентного  | «Джин»                                                                                                    |
| И                        | зготовленного                                                                                                    |
| (заводской № изделия)    | (дата)                                                                                                    |
| Представитель ОТК г      | предприятия-изготовителя                                                                                                    |
| (штамп С                 | )TK)                                                                                                    |
| Отметка о продаже        | ООО «ДНК-технология» г. Москва                                                                                                    |
|                          | (название предприятия)                                                                                                    |
| ""                       | .20г. штамп предприятия                                                                                                    |
| (дата)                   | (личная подпись)                                                                                                    |
| Владелец и его адрес     |                                                                                                    |
|                          |                                                                                                    |
|                          |                                                                                                    |
|                          | (личная подпись)                                                                                                    |
|                          |                                                                                                    |
|                          |                                                                                                    |
| ТАЛОН №2                 | заполняет предприятие-изготовитель                                                                                                    |
| На гарантийный ремонт (т | ехническое обслуживание) детектора попимеразной цепной                                                                                                    |
| реакции флуоресцентного  | «Лжин»                                                                                                    |
| реакции флуоресцентного  |                                                                                                    |
| (заволской № излепия)    |                                                                                                    |
| (заводской № изделия)    |                                                                                                    |
| представитель ОТКТ       | וויין איז איז איז איז איז איז איז איז איז איז                                                                                                    |
|                          | $\Omega \cap \Omega = \mathbb{E} \left[ \frac{1}{2} + \frac{1}{2} + \frac{1}{2} $ |
| Отметка о продаже        |                                                                                                    |
|                          |                                                                                                    |
| (2020)                   | .20 штамп предприятия                                                                                                    |
|                          | (личная подпись)                                                                                                    |
| владелец и его адрес     |                                                                                                    |
|                          |                                                                                                    |
|                          |                                                                                                    |
|                          | (личная подпись)                                                                                                    |
|                          |                                                                                                    |
|                          |                                                                                                    |
| I AJIOH №3               | заполняет предприятие-изготовитель                                                                                                    |
| На гарантииныи ремонт (т | ехническое обслуживание) детектора полимеразнои цепнои                                                                                                    |
| реакции флуоресцентного  | «Джин»                                                                                                    |
| И                        | зготовленного                                                                                                    |
| (заводской № изделия)    | (дата)                                                                                                    |
| Представитель ОТК г      | редприятия-изготовителя                                                                                                    |
| (штамп ОТ                | К)                                                                                                    |
| Отметка о продаже        | <u>ООО «ДНК-технология» г. Москва</u>                                                                                                    |
|                          | (название предприятия)                                                                                                    |
| ""                       | .20г. штамп предприятия                                                                                                    |
| (дата)                   | (личная подпись)                                                                                                    |
| Владелец и его адрес     |                                                                                                    |
|                          |                                                                                                    |
|                          |                                                                                                    |
|                          | (личная подпись)                                                                                                    |
|                          |                                                                                                    |

| Заполняет ремонтное предприятие<br>Обратная сторона ТАЛОНА №1 |                                 |                        |       |  |  |  |
|---------------------------------------------------------------|---------------------------------|------------------------|-------|--|--|--|
| Заводской № детекто                                           | ора «Джин»                      |                        |       |  |  |  |
| Содержание ремонта                                            | 1                               |                        |       |  |  |  |
|                                                               |                                 |                        |       |  |  |  |
|                                                               |                                 |                        |       |  |  |  |
|                                                               |                                 |                        |       |  |  |  |
|                                                               |                                 |                        |       |  |  |  |
|                                                               |                                 |                        |       |  |  |  |
|                                                               |                                 |                        |       |  |  |  |
| Дата ремонта                                                  | (uuoso M                        |                        |       |  |  |  |
| Мастер                                                        | есяц, тод)<br>пепец             |                        |       |  |  |  |
| Macrep                                                        | (подпись. штамп)                | (подпись)              |       |  |  |  |
|                                                               | (                               | (                      |       |  |  |  |
|                                                               | Заполняет ремо                  | онтное предприятие     |       |  |  |  |
| Deperation No second                                          |                                 | Обратная сторона ТАЛОН | A №2  |  |  |  |
| Заводской № детекто                                           | ра «джин»                       |                        |       |  |  |  |
| Содержание ремонта                                            |                                 |                        |       |  |  |  |
|                                                               |                                 |                        |       |  |  |  |
|                                                               |                                 |                        |       |  |  |  |
|                                                               |                                 |                        |       |  |  |  |
|                                                               |                                 |                        |       |  |  |  |
|                                                               |                                 |                        |       |  |  |  |
|                                                               |                                 |                        |       |  |  |  |
| Лата ремонта                                                  |                                 |                        |       |  |  |  |
| dara pomorra.                                                 | (число, м                       | есяц, год)             |       |  |  |  |
| Мастер                                                        | Вла                             | делец                  |       |  |  |  |
| ·                                                             | (подпись, штамп)                | (подпись)              |       |  |  |  |
|                                                               | 0                               |                        |       |  |  |  |
|                                                               | Заполняет ремонтное предприятие |                        |       |  |  |  |
| Заволской № летекто                                           | ора «Лжин»                      | Обратная сторона ТАЛОН | A N≌3 |  |  |  |
| Содержание ремонта                                            | ра «длани»                      |                        |       |  |  |  |
|                                                               |                                 |                        |       |  |  |  |
|                                                               |                                 |                        |       |  |  |  |
|                                                               |                                 |                        |       |  |  |  |
|                                                               |                                 |                        |       |  |  |  |
|                                                               |                                 |                        |       |  |  |  |
|                                                               |                                 |                        |       |  |  |  |
|                                                               |                                 |                        |       |  |  |  |
| Дата ремонта.                                                 |                                 |                        |       |  |  |  |
|                                                               | (число, м                       | есяц, год)             |       |  |  |  |
| Мастер                                                        | Вла                             | делец                  |       |  |  |  |
|                                                               | (подпись, штамп)                | (подпись)              |       |  |  |  |
|                                                               |                                 |                        |       |  |  |  |

Подробное описание неисправности

## Производитель: ООО «НПО ДНК-Технология»

142281, Московская обл., г. Протвино, ул. Железнодорожная, д. 3 Тел./факс: +7(4967) 31-06-70 e-mail: protvino@dna-technology.ru http://www.dna-technology.ru

## Поставщик: ООО «ДНК-Технология»

117587, г.Москва Варшавское шоссе, д. 125Ж, корп. 6 Тел./факс: +7(495) 980-45-55 e-mail: <u>mail@dna-technology.ru</u>